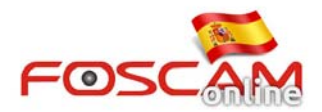

## Como restaurar valores de DDNS y MAC con cable

Tras actualizar mediante cable FI9821W los valores de DDNS y MAC con cable volverán a los valores iniciales. Ahora es necesario actualizar estos valores.

Debe descargar software DDNS&MAC\_Publisher y seguir las instrucciones indicadas:

- 1) Conecte con cable FI9821W al mismo router esta su equipo
- 2) Ejecute software DDNS&MAC\_Publisher

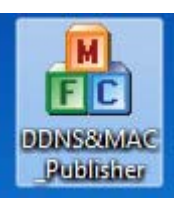

Model: FI9821W FOSC MAC ID: 00626E4751BC User name(default):admin Password(default):(blank)

3) Compruebe dirección DDNS y MAC cable aparece en la pegatina de su cámara.

4) Introduzca dirección IP y puerto manualmente (debe obtener esta información de IP Camera Tool)

DDNS: http://bk5837. myfoscam.org

- 5) Escriba DDNS, nombre de usuario y contraseña (dirección DDNS contiene seis caracteres)
- 6) Haga clic en el botón Set DDNS para grabar la información introducida.

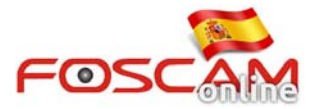

| A DDNS&MAC_Publisher |                |               |   |  |  |
|----------------------|----------------|---------------|---|--|--|
|                      | DDNS+MAC       |               |   |  |  |
|                      | DDNS User:     | bk5837        | 2 |  |  |
|                      | DDNS Password: | bk5837        |   |  |  |
|                      | MAC:           |               |   |  |  |
|                      | IP:            | 192.168.1.100 | 1 |  |  |
|                      | PORT:          | 54            |   |  |  |
|                      | Set DDNS       | 3 Set MAC     |   |  |  |

- 7) Escriba la dirección MAC
- 8) Haga clic en el botón Set MAC para guardarlos

| 🏦 DD | NS&MAC_Publi             | sher                             | ×   |
|------|--------------------------|----------------------------------|-----|
|      | NS+MAC                   |                                  |     |
| DE   | ONS Password:            |                                  | 2   |
|      | MAC:                     | 00626E4751BC                     | ] [ |
|      | IP:                      | 192.168.1.100                    | 1   |
|      | PORT:                    | 54                               |     |
|      | Set DDNS                 | Set MAC                          | 3   |
|      | IP:<br>PORT:<br>Set DDNS | 192.168.1.100   54   5   Set MAC | 3   |

9) Puede volver a acceder a la cámara y comprobar los datos de DDNS y MAC han sido grabados Correctamente.